# Refus de la facturation par les mutualités

### Cas d'utilisation de cette procédure :

Le fichier de facturation est refusé :

Des erreurs bloquantes ont été détectées Le pourcentage d'erreur autorisé (5%) a été dépassé

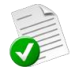

Exemple : refus pour les mutualités 200

Dans la boîte aux lettres

| 733611338 Terminé   | 19-06-16 920099 Fac                                                                                                    | turation : Refus - erreur bloquante ou pourcentage > | >5% 2 Afficher |
|---------------------|----------------------------------------------------------------------------------------------------|------------------------------------------------------|----------------|
| ans le tableau de b | ord                                                                                                    |                                                      |                |
|                     | tion      Documents        Envoir 15 20NS spl (1)      Envoir 15 40 u6/12/2016        Envoir 15 40 u6/12/2016      Envoir 15 14 du 02/01/2016        Envoir 15 15 du 18/10/2016      Envoir 15 13 du 03/08/2016        Envoir 15 14 du 16/10/2016      Envoir 15 14 du 07/02/2016        Envoir 15 14 du 07/02/2016      Envoir 15 14 du 07/02/2016        Envoir 15 14 du 07/02/2016      Envoir 14 du 07/02/2016        Envoir 15 14 du 07/02/2016      Envoir 14 du 07/02/2016        Envoir 15 14 du 07/02/2016      Envoir 15 14 du 07/02/2016        Envoir 15 14 du 07/02/2016      Envoir 15 14 du 07/02/2016        Envoir 15 14 du 07/02/2016      Envoir 15 14 du 02/02/2016        Envoir 15 14 du 02/02/2016      Envoir 15 10 du 03/02/2016        Envoir 15 00 du 03/02/2016      Envoir 15 00 du 18/02/2016        Envoir 15 00 du 18/02/2016      Envoir 15 00 du 18/02/2016        Envoir 15 00 du 18/02/2016      Envoir 15 00 du 18/02/2016        Envoir 15 00 du 18/02/2016      Envoir 15 00 du 18/02/2016        Envoir 15 00 du 12/02/2016      Envoir 15 00 du 18/02/2016        Envoir 15 00 du 12/02/2016      Envoir 15 00 du 18/02/2016        Envoir 15 00 du 18/02/2016      Envoir 15 00 du 18/02/2016        Envoir 15 00 du 12/02/2016 |                                                      | WyCareNet      |

Détail

Afficher le détail du message pour détecter les erreurs à corriger

Envoi n° 503 du 05/10/2015 Envoi n° 502 du 04/09/2015

# Procédures pour la correction

### A. Correction des erreurs sur l'envoi suivant

L'erreur ne peut pas être corrigée de suite

La logique : <u>retirer les prestations fautives</u> (refusées par l'union) et <u>renvoyer le fichier de facturation</u> sans l'annuler. Ces soins seront alors refacturés lors d'une facturation suivante.

Astuce : bloquer le patient en facturation en attendant de recevoir les informations qui permettent de corriger l'erreur.

# B. Correction en "refacturation complète"

Lorsque le fichier de facturation est totalement refusé, il n'est pas enregistré au niveau de la base de donnée des mutualités. Un nouveau fichier avec un nouveau numéro d'envoi peut être envoyé à la place.

La logique : <u>annuler toutes les prestations</u> du fichier de facturation refusé, <u>corriger les erreurs</u> et <u>refacturer</u> les soins pour l'union concernée.

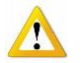

En cas de doute, contacter le Helpdesk

# A : Correction des erreurs sur l'envoi suivant

# 1. <u>Annuler les prestations erronées de l'envoi refusé</u>

# Facturation > Annulation de facturation

# Onglet [Sélection]

- Cliquer sur le bouton 2 de sélectionner la facturation concernée.
- En fonction des erreurs mentionnées, annuler les prestations fautives par patient, facture ou journée.
  Selon l'option sélectionnée, cocher (en bleu) dans la partie de droite, les patients ou factures souhaités (pour annulez par journée, ne pas oublier de sélectionner les journées dans l'onglet "Journées").

| Annulation de Facturation |                                                                                                    |                            |  |  |  |  |
|---------------------------|----------------------------------------------------------------------------------------------------|----------------------------|--|--|--|--|
| Sélection Annulati        | on                                                                                                    |                            |  |  |  |  |
| Facturation               | 000001 🖻                                                                                                    | Patient<br>ABRAHAM ROLANDE |  |  |  |  |
| Sélection                 | C Toutes les Unions Nationales  Une ou plusieurs Unions Nationales  Un ou plusieurs Organismes Assureurs  Un ou plusieurs Patients  Une ou plusieurs Factures  Une ou plusieurs | ARCKENS NICOLE             |  |  |  |  |
| Rejet Partiel             | 🔿 Dui 🔎 Non                                                                                                    |                            |  |  |  |  |

# Onglet [Annulation]

Cliquer sur le bouton "Annuler" pour retirer les prestations refusées.

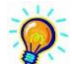

Bloquer éventuellement le patient en facturation en attendant de recevoir les informations qui permettent de corriger l'erreur. Ces prestations seront refacturées lors d'une facturation suivante

# 2. <u>Reproduire le fichier de facturation sans les prestations fautives</u>

### Facturation > Génération des supports INAMI

### Onglet [Unions nationales]

Sélectionner l'union concernée (ligne en bleu = sélectionné).

| Ð  | D Génération des supports INAMI                                                     |                                                     |               |            |              |              |              |               |
|----|-------------------------------------------------------------------------------------|-----------------------------------------------------|---------------|------------|--------------|--------------|--------------|---------------|
| U  | nior                                                                                | ns nationales                                       | Récapitulatif | Etiquettes | Bordereaux   | Supports     |              |               |
|    | Code                                                                                | Union nationale                                     | 9             |            |              |              | Téléphone    | Montant total |
| ШΓ | 1 Alliance Nationale des Mutualités Chrétiennes Traitement des supports magnétiques |                                                     |               |            |              |              | 02/246.41.11 | € 0,00        |
|    | 2 Union Nationale des Fédérations Mutualistes Neutres                               |                                                     |               |            | 02/538.83.00 | € 0,00       |              |               |
|    | 3 Union Nationale des Mutualités Socialistes                                        |                                                     |               |            | 02/515.02.11 | € 0,00       |              |               |
|    | 4 Ligue Nationale des Fédérations Mutualistes Libérales de Belgique                 |                                                     |               |            | 02/542.86.00 | € 0,00       |              |               |
|    | 5 Union Nationale des Mutualités Libres Service Organisation-Informatique           |                                                     |               |            | 02/778.92.11 | € 0,00       |              |               |
|    | 6 Caisse Auxiliaire d'Assurance Maladie-Invalidité                                  |                                                     |               |            | 02.229.35.00 | € 0,00       |              |               |
|    | 7                                                                                   | 7 Institut National des Invalides de Guerre         |               |            | 02/227.63.00 | € 0,00       |              |               |
|    | 9                                                                                   | 9 Caisse des Soins de Santé S.N.C.B. CSS Section 72 |               |            |              | 02/525.21.11 | € 0,00       |               |
|    |                                                                                     |                                                     |               |            |              |              |              |               |

# Onglet [Récapitulatif]

- Sélectionner la facturation concernée (se baser sur les commentaires que l'on a notés lors des facturations)
- Cliquer sur : Génération

# Onglet [MyCareNet]

- Cliquer sur : Vérification des fichiers
- Continuer la procédure d'envoi des fichiers via MyCareNet
- Vérifier le statut de l'envoi

# B : Correction en "refacturation complète"

# 1. Annuler toutes les prestations de l'envoi refusé

### Facturation > Annulation de facturation

# Onglet [Sélection]

- Cliquer sur le bouton 2 et sélectionner la facturation concernée.
- Sélection : "Une ou plusieurs Unions Nationales".
- Dans la partie de droite, sélectionner (en bleu) l'union concernée.

| 33                       | Annulation d                                                                                                    | de Facturation                                                                                                    | x |
|--------------------------|----------------------------------------------------------------------------------------------------|----------------------------------------------------------------------------------------------------|---|
| Sélection Annulation     | 1                                                                                                    |                                                                                                    |   |
| Facturation<br>Sélection | 000084<br>Toutes les Unions Nationales<br>Une ou plusieurs Unions Nationales<br>Un ou plusieurs Organismes Assureurs | Code    Union nationale      1    Alliance Nationale des Mutualités Chrétiennes      2    Union Nationale des Fédérations Mutualistes Neutres      3    Union Nationale des Mutualités Socialistes      5    Union Nationale des Mutualités Libres |   |

Onglet [Annulation]

Cliquez sur le bouton "Annuler" pour retirer les prestations refusées.

# 2. Corriger les erreurs

Corriger les erreurs ou bloquer le patient en facturation en attendant de recevoir les informations qui permettent de corriger l'erreur. Ces prestations seront refacturées lors d'une facturation suivante.

# 3. Facturer les prestations

# Facturation > Facturation des prestations

Onglet [Sélection]

- Choisir l'établissement de facturation
- Simulation : Non
- Choisir la date de calcul : Jusqu'au ...
- Dans commentaire, noter éventuellement : Correction de Facturation [Année] / [Mois] ou N° envoi pour l'union XXX

**Onglet** [Facturation]

Cliquer sur Facturer, pour facturer réellement les prestations.

# 4. Création des récapitulatifs

# Facturation > Création des récapitulatifs

### **Onglet** [Sélection]

- Choisir l'établissement de facturation
- Choisir le mois et l'année de facturation
- Dans commentaire, noter éventuellement : Correction de Facturation [Année] / [Mois] ou N° envoi pour l'union XXX

### Onglet [Récapitulatif]

Cliquer sur : Création

# 5. Envoi des fichiers MyCareNet

# Facturation > Génération des supports INAMI

### Onglet [MyCareNet]

- Cliquer sur : Vérification des fichiers
- Continuer la procédure d'envoi des fichiers via MyCareNet
- Vérifier le statut de l'envoi